# Руководство пользователя Superior MotionProtect Plus G3 Fibra

Обновлено 19 марта, 2025

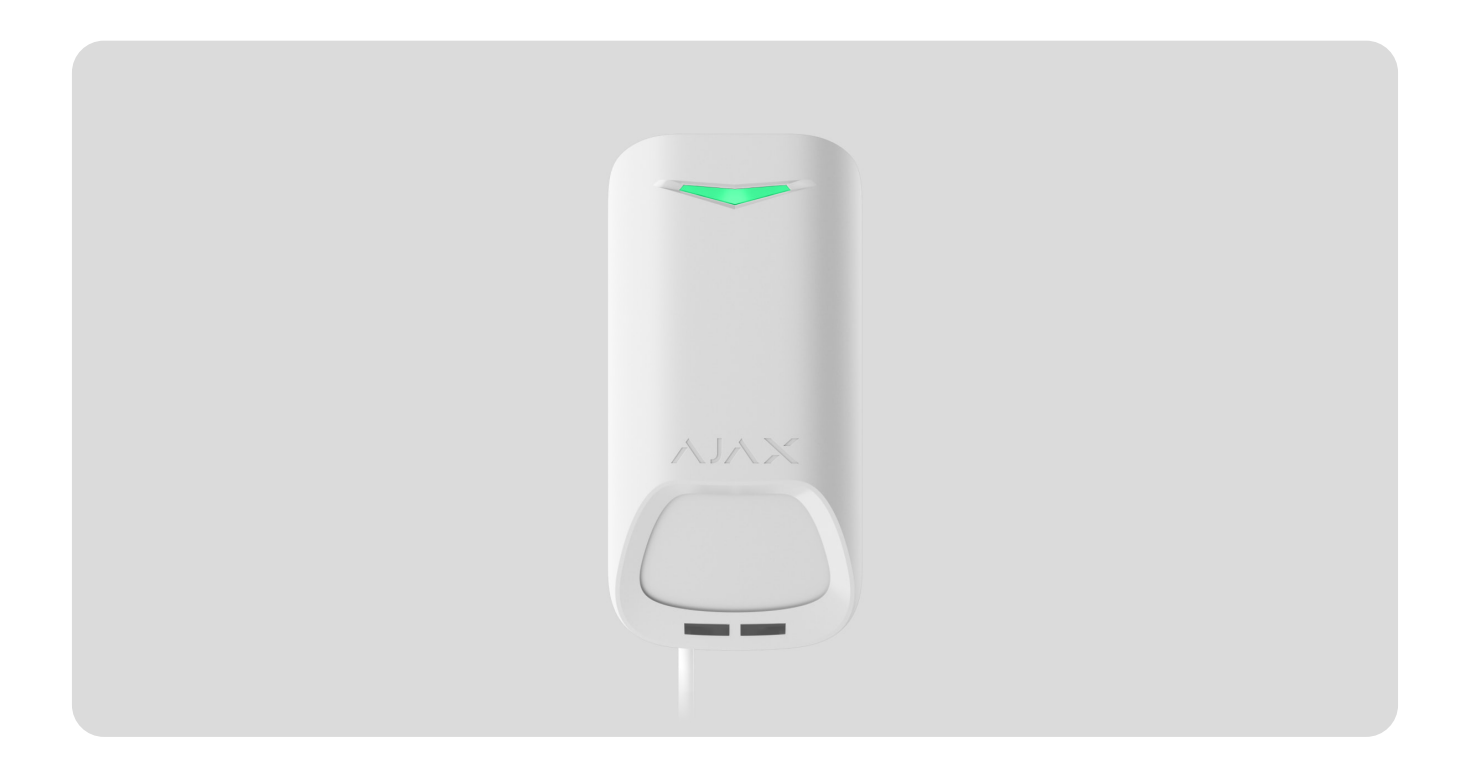

Superior MotionProtect Plus G3 Fibra — проводной датчик движения. Обнаруживает движение на расстоянии до 15 метров. Кроме использования ИК-сенсора, он применяет дополнительное радиочастотное сканирование микроволновым сенсором К-диапазона, который фильтрует инфракрасное (ИК) излучение. Датчик также оснащен системой антимаскирования, которая обнаруживает попытки заблокировать поле зрения датчика. Устройство предназначено только для установки внутри помещений и соответствует требованиям стандарта EN 50131 (Grade 3).

Superior MotionProtect Plus G3 Fibra совместим с хабами Hub Hybrid (2G) и Hub Hybrid (4G). Подключение к другим хабам, ретрансляторам радиосигнала, ocBridge Plus и uartBridge не предусмотрено.

Для передачи тревог и событий Superior MotionProtect Plus G3 Fibra обменивается данными с хабом по защищенному протоколу Fibra. Дальность проводной связи составляет до 2000 метров при условии использования витой пары U/UTP cat.5.

Superior MotionProtect Plus G3 Fibra — устройство продуктовой линейки Superior. Продавать, устанавливать и администрировать проводные устройства Fibra могут только аккредитованные партнеры Ajax Systems.

Купить Superior MotionProtect Plus G3 Fibra

### Функциональные элементы

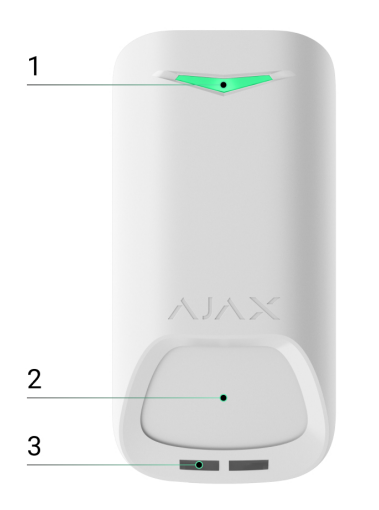

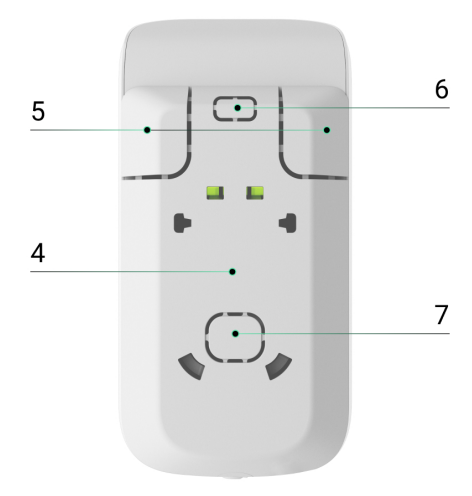

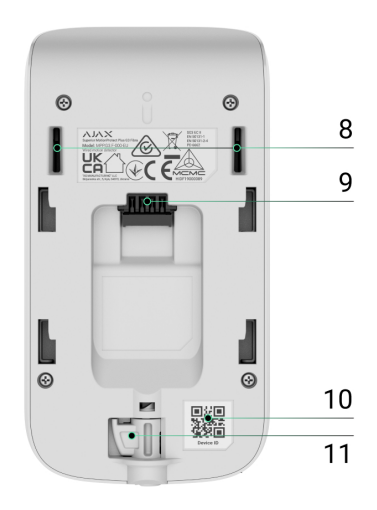

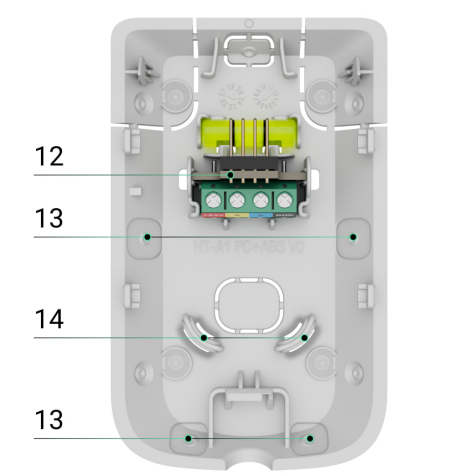

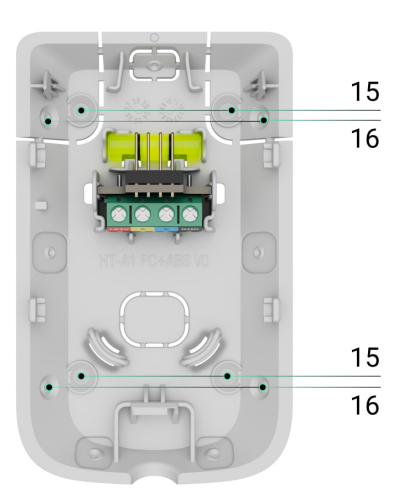

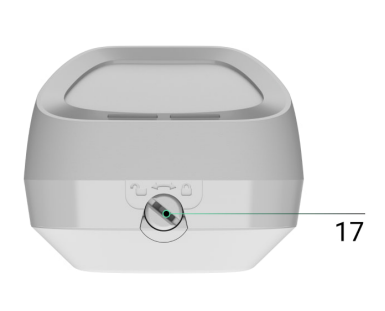

- 1. Светодиодный индикатор.
- 2. Чувствительная поверхность ИК-сенсора движения датчика.
- 3. Сенсор маскирования.
- **4.** Монтажная панель SmartBracket. Чтобы снять, сместите ее вниз.
- Перфорированные части монтажной панели. Нужны для сработки тампера в случае попытки оторвать устройство от поверхности. Не выламывайте их.
- 6. Перфорированная часть для вывода проводов сверху устройства.
- 7. Перфорированная часть для вывода проводов через стену.

### 8. Кнопки тампера.

- 9. Разъём для подключения клеммной колодки.
- **10.** QR-код с идентификатором устройства для добавления устройства на хаб.
- **11.** Защелка с кнопкой тампера на замке для SmartBracket.
- 12. Клеммная колодка для подключения устройства.
- **13.** Углубления для сверления отверстий, чтобы проложить кабели по бокам или снизу устройства.
- 14. Отверстия для фиксации проводов с помощью стяжек.
- **15.** Места для сверления отверстий, чтобы закрепить устройство на поверхности.
- 16. Места для сверления отверстий, чтобы закрепить устройство в углу.
- **17.** Замок для SmartBracket. Используется для фиксации устройства на крепежной панели SmartBracket.

### Принцип работы

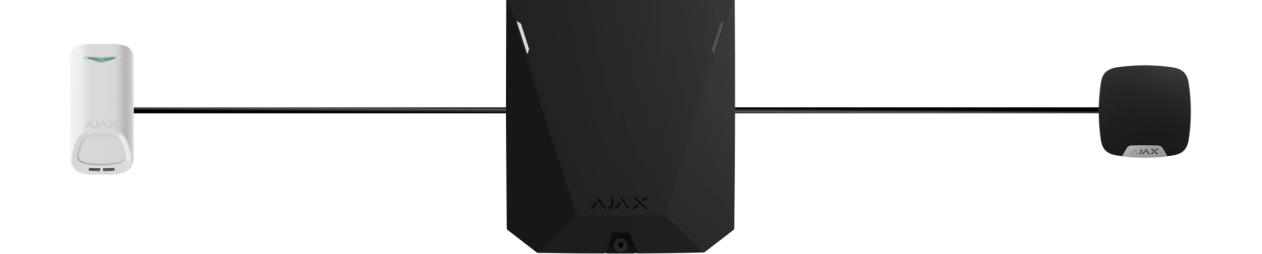

Superior MotionProtect Plus G3 Fibra — это проводной ИК-датчик движения с дополнительным микроволновым сенсором К-диапазона и системой антимаскирования. Он фиксирует вторжение, обнаруживая движущиеся объекты, температура которых приближена к температуре тела человека.

Когда MotionProtect Plus Fibra фиксирует движение, он дополнительно проводит радиочастотное сканирование помещения микроволновым сенсором, чтобы исключить ложные тревоги из-за ИК-излучения. Таким образом, он фильтрует ИК-излучение от потоков воздуха, разогретых штор и жалюзи, вентиляторов, камина, кондиционера и других возможных источников ложных тревог.

В случае тревоги устройство мгновенно передает сигнал тревоги на хаб. После этого хаб активирует добавленные в систему сирены, запускает **сценарии**, уведомляет пользователей и охранную компанию. Все тревоги и события Superior MotionProtect Plus G3 Fibra можно просмотреть в ленте событий приложений Ajax.

Пользователи и охранная компания знают, где именно устройство обнаружило движение. Уведомления содержат имя **пространства** (название охраняемого объекта), название устройства и **виртуальную комнату**, к которой приписан датчик.

Датчик переходит в режим охраны не мгновенно. Время перехода зависит от двух параметров: задержки на выход (указывается в **настройках датчика**) и периода опроса хаб—датчик (настройки **Jeweller/Fibra**, про умолчанию — **36 секунд**). В первом случае задержку устанавливает администратор или PRO-пользователь с доступом к настройкам системы. Во втором случае задержка связана с тем, что хаб сообщает датчику о переходе в режим охраны не мгновенно, а в течение одного периода опроса.

Как Ајах сообщает пользователю о тревогах

Узнать больше о датчиках движения Ајах

### Защита от ложных тревог

Superior MotionProtect Plus G3 Fibra использует **алгоритм SmartDetect** для защиты от ложных тревог. Благодаря этому алгоритму датчик анализирует считанную сенсором тепловую диаграмму: интенсивность ИК-излучения, размер теплового пятна, скорость движения, время нахождения в зоне детектирования и другие параметры.

После этого этапа дополнительно запускается радиочастотное сканирование помещения с помощью встроенного микроволнового сенсора К-диапазона. В зависимости от результата принимается решение об активации сигнала тревоги.

### Температурная компенсация

Благодаря температурной компенсации датчик реагирует на движение, даже если температура в помещении приближена к температуре тела человека. Больше о температурной компенсации — в **статье**.

### Система антимаскирования

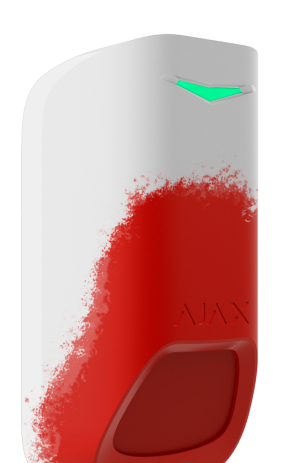

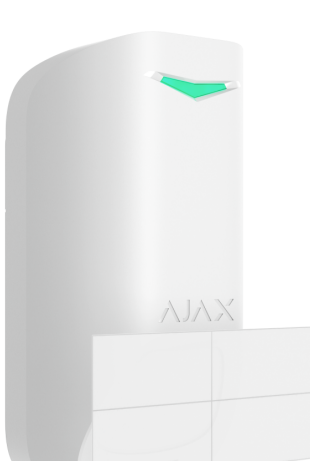

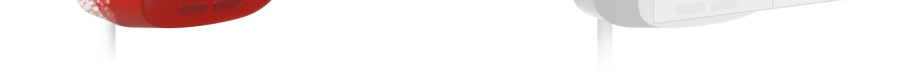

**Маскирование** — попытка заблокировать обзор датчика. Superior MotionProtect Plus G3 Fibra обнаруживает следующие типы маскирования:

- Препятствие перед чувствительной поверхностью сенсора движения датчика.
- Закрашивание чувствительной поверхности сенсора движения датчика.
- Заклеивание чувствительной поверхности сенсора движения датчика.

Система уведомляет пользователей и пульт охранной компании о маскировании. Максимальное время обнаружения маскирования — 120 секунд (зависит от типа препятствия и расстояния до него).

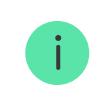

Если опция **Антимаскирование** включена, она всегда активна и работает независимо от режима охраны датчика или системы.

# Протокол передачи данных Fibra

Чтобы передавать тревоги и события, обновлять прошивку, датчик использует технологию Fibra. Это проводной протокол передачи данных для быстрой и надежной двусторонней связи между хабом и подключенными устройствами.

Узнать больше

### Обновление прошивки

Если доступна новая версия прошивки для Superior MotionProtect Plus G3 Fibra, в **приложениях Ajax** во вкладке **Устройства** появляется иконка . Установить обновление прошивки может админ или PRO с доступом к настройкам системы в **состояниях** или **настройках** устройства. Инструкции на экране помогут успешно обновить прошивку.

# Передача событий на пульт

Тревоги системы Ајах поступают в приложение для мониторинга <u>PRO</u> <u>Desktop</u>, а также на пульт централизованного наблюдения (ПЦН) в форматах SurGard (Contact ID), SIA (DC-09), ADEMCO 685 и других протоколов.

### Superior MotionProtect Plus G3 Fibra передает следующие события:

- 1. Тревога по движению.
- 2. Тревога по маскированию.
- 3. Неисправность/восстановление ИК-сенсора.
- 4. Неисправность/восстановление микроволнового сенсора К-диапазона.
- 5. Неисправность/восстановление сенсора маскирования.
- 6. Тревога/восстановление тампера.
- **7.** Низкое напряжение питания и возвращение напряжения к нормальным показателям.
- 8. Потеря и восстановление связи между датчиком и хабом.
- 9. Принудительное выключение и включение устройства.
- 10. Отключение до снятия с охраны и включения датчика.

При тревоге оператор охранной компании точно знает, что произошло и куда направить группу быстрого реагирования. Устройства Ајах адресные, поэтому **PRO Desktop** и ПЦН получают не только уведомление о событии, но и данные о типе устройства, назначенное ему имя и местоположение (комната, группа охраны). Список параметров, которые получает ПЦН, может отличаться в зависимости от типа ПЦН и выбранного протокола связи с пультом.

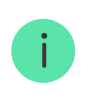

Идентификатор устройства, номер шлейфа (зоны), а также номер линии можно узнать в **Состояниях** устройства.

### Выбор места установки

Выбирая место для Superior MotionProtect Plus G3 Fibra, учитывайте параметры, влияющие на работу устройства:

- Уровень сигнала Fibra.
- Длина кабеля для подключения датчика к хабу.
- Зона обнаружения.
- Расстояние между датчиком и другим датчиком з микроволновым сенсором К-диапазона должно составлять не менее 20 сантиметров.

Придерживайтесь этих рекомендаций на этапе разработки проекта системы для объекта. Только квалифицированные специалисты должны проектировать и устанавливать систему Ajax. Список авторизованных партнёров Ajax **доступен по ссылке**.

# Уровень сигнала Fibra

Уровень сигнала Fibra определяется соотношением количества недоставленных или поврежденных пакетов данных к количеству ожидаемых (за определенный промежуток времени). Об уровне сигнала сообщает иконка III во вкладке **Устройства** в приложениях Ајах:

- Три деления отличный уровень сигнала.
- Два деления достаточный уровень сигнала.
- Одно деление низкий уровень сигнала, стабильная работа не гарантирована.
- Перечёркнутая иконка сигнал отсутствует, стабильная работа не гарантирована.

### Что такое тест уровня сигнала Fibra

### Тест питания линий

Тест имитирует максимальное энергопотребление подключенных к хабу устройств. Если система прошла тест — это означает, что все ее устройства будут иметь достаточно питания при любых обстоятельствах. После тестирования в приложении появляется уведомление со статусом каждой линии:

- Тест пройден.
- Тест пройден с неисправностями.
- Тест не пройден.

### Что такое тест питания линий

# Зона обнаружения

От места размещения датчика зависят площадь контролируемой территории и эффективность системы безопасности. При выборе места установки учитывайте направленность сенсоров, углы обзора, а также наличие препятствий для зоны обзора датчика.

Датчик обнаруживает движение на расстоянии до 15 метров. Направление сенсоров датчика должно быть перпендикулярно вероятному пути проникновения в помещение. Мебель, домашние растения, вазы, декоративные и стеклянные конструкции не должны перекрывать зону обзора датчика.

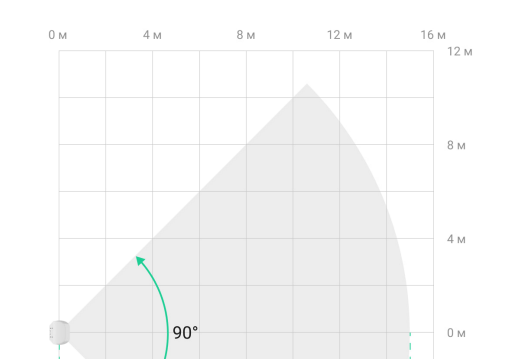

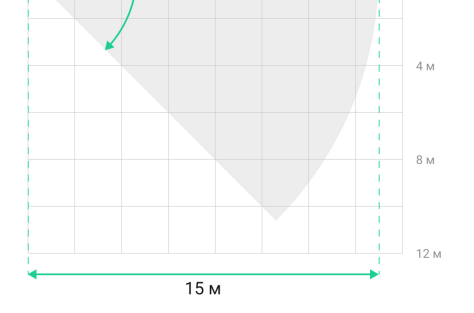

### Горизонтальные параметры зоны обнаружения движения

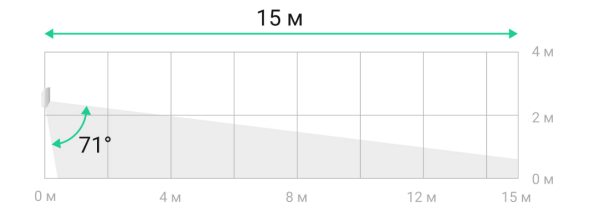

Вертикальные параметры зоны обнаружения движения

Чтобы выбрать место размещения датчика, проведите **тест зоны обнаружения**. Он позволяет проверить работу устройства и определить сектор, в котором датчик обнаруживает движение.

### Где нельзя устанавливать датчик

- **1.** На улице. Это может привести к ложным тревогам и некорректной работе датчика.
- **2.** В местах, где физические препятствия и конструкции могут перекрывать обзор датчика. Например, за цветком или колонной.
- **3.** В местах, где стеклянные конструкции могут перекрывать обзор датчика. Датчик не обнаруживает движения через перегородку из стекла.
- В помещении, где показатели температуры или влажности не соответствуют рабочим параметрам. Это может привести к поломке устройства.
- 5. Рядом с другими датчиками з микроводновыми сенсорами К-диапазона...

- Устройства должны быть расположены на расстоянии не менее **20 сантиметров** друг от друга. Иначе это может ухудшить качество обнаружения или вызвать ложные тревоги из-за наложения волн Кдиапазонных микроволновых сенсоров.
- 6. В местах с низким или нестабильным уровнем сигнала Fibra.

### Проектирование

Чтобы корректно установить и настроить устройства, важно правильно разработать проект системы. Проект должен учитывать количество и типы устройств на объекте, их точное место и высоту установки, длину проводных линий Fibra, тип кабеля и другие параметры.

Советы по проектированию проводных систем Fibra

Superior MotionProtect Plus G3 Fibra можно подключить к любой точке линии Fibra. Длина входящей линии — до 2000 м) при условии использования витой пары U/UTP cat.5.

Системы Ајах поддерживают топологии Луч и Кольцо.

Узнать больше

# Длина и тип кабеля

Рекомендуемые типы кабеля для подключения Superior MotionProtect Plus G3 Fibra к хабу:

- U/UTP cat.5, 4 × 2 × 0,51 мм (24 AWG), материал проводника медь.
- Сигнальный кабель 4 × 0,22 мм², материал проводника медь.

i

Если используете кабель другого типа, дальность проводного соединения может отличаться. Другие типы кабелей не тестировались.

### Верификация калькулятором

Чтобы убедиться, что проект рассчитали правильно и система будет работать на практике, используйте **калькулятор питания Fibra**. Он помогает проверить качество связи и длину кабеля для проводных устройств Fibra при выбранной конфигурации на этапе проектирования системы.

### Подготовка к монтажу

### Организация кабелей

При подготовке к прокладыванию кабеля ознакомьтесь с правилами электрической и пожарной безопасности в вашем регионе. Обязательно придерживайтесь этих стандартов и нормативов. Советы по организации кабелей — в статье.

### Прокладывание кабеля

Рекомендуем внимательно прочитать раздел Выбор места установки до начала работы. Не отклоняйтесь от проекта системы. Нарушение основных правил монтажа Superior MotionProtect Plus G3 Fibra и рекомендаций данного руководства может привести к некорректной работе устройства или потере связи с ним. Советы по прокладке кабелей — в статье.

### Подготовка кабеля к подключению

Снимайте изоляционный слой кабеля и зачищайте кабель только специальным съёмником изоляции. Концы проводов, которые вставляются в клеммы устройства, должны быть залужены или обжаты гильзой. Это обеспечит надёжное подключение и защитит проводник от окисления. Советы по подготовке кабеля — в статье.

### установка и подключение

Перед монтажом Superior MotionProtect Plus G3 Fibra убедитесь, что выбрали оптимальное место для датчика и оно соответствует условиям данного руководства. Кабели должны быть скрыты от посторонних глаз и находиться в труднодоступном для злоумышленников месте, чтобы снизить вероятность саботажа. В идеале: следует вмонтировать их в стены, пол или потолок. Перед финальным монтажом проведите тест зоны обнаружения и тест уровня сигнала Fibra.

### Чтобы установить датчик:

- 1. Отключите питание линий в PRO-приложении Ajax:
  - Хаб → Настройки <sup>(☉)</sup> → Линии → Питание линий
- **2.** Заведите в корпус хаба кабель для подключения Superior MotionProtect Plus G3 Fibra. Подсоедините провода к нужной линии хаба.

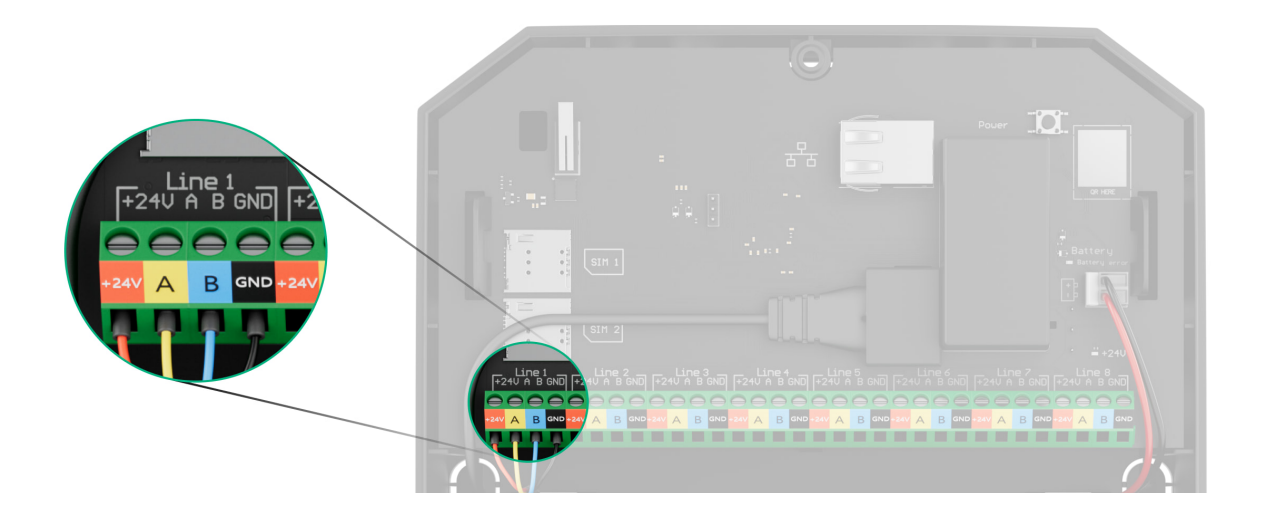

+24V — клемма питания 24 В-.....

А, В — сигнальные клеммы.

- **GND** заземление.
- **3.** Снимите монтажную панель SmartBracket. Осторожно выломайте соответствующую перфорированную часть, чтобы вывести кабель сзади или сверху.

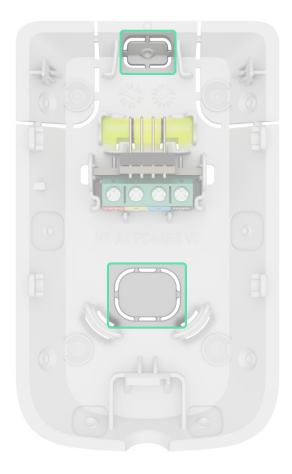

Если необходимо вывести кабель сбоку или снизу датчика, осторожно сделайте отверстие в указанных на схеме местах при помощи сверла на низких оборотах.

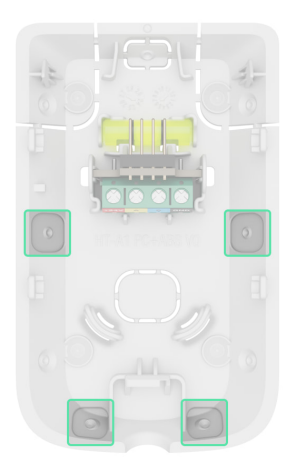

- 4. Заведите кабель от хаба в корпус датчика через проделанное отверстие.
- **5.** Подключите провода к клеммам согласно схеме ниже. Соблюдайте полярность и порядок подключения проводов. Надёжно фиксируйте кабель в клеммах.

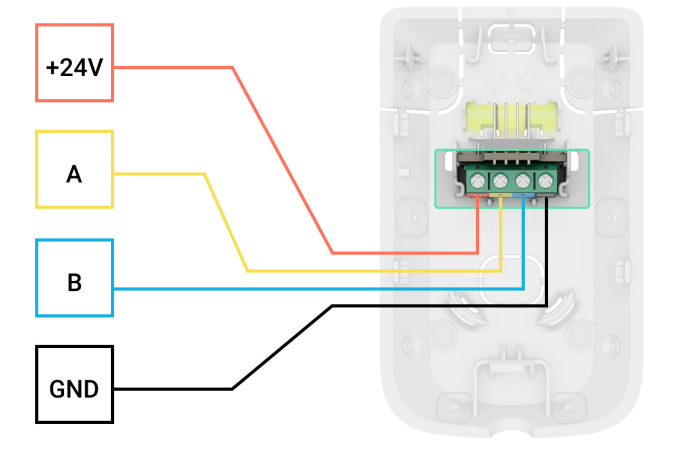

- +24V клемма питания 24 В-....
- А, В сигнальные клеммы.
- **GND** заземление.
- Если датчик разбития не последний в линии подключения, заранее подготовьте второй кабель. Провода первого и второго кабеля, которые будут подключены к клеммам датчика, должны быть залужены и спаяны или обжаты специальной гильзой.

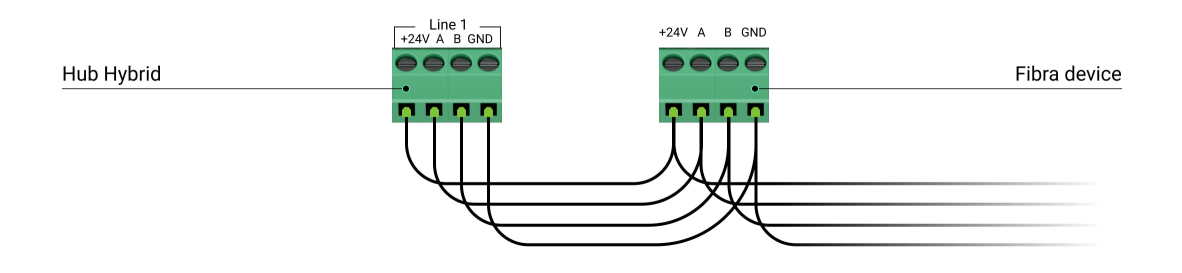

2. Если Superior MotionProtect Plus G3 Fibra последний в линии и используется топология Луч, установите терминирующий резистор. Для этого подключите его к сигнальным клеммам устройства. Терминирующий резистор номиналом 120 Ом входит в комплект хаба. Если используется топология Кольцо, терминирующий резистор не нужен.

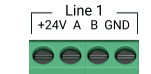

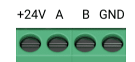

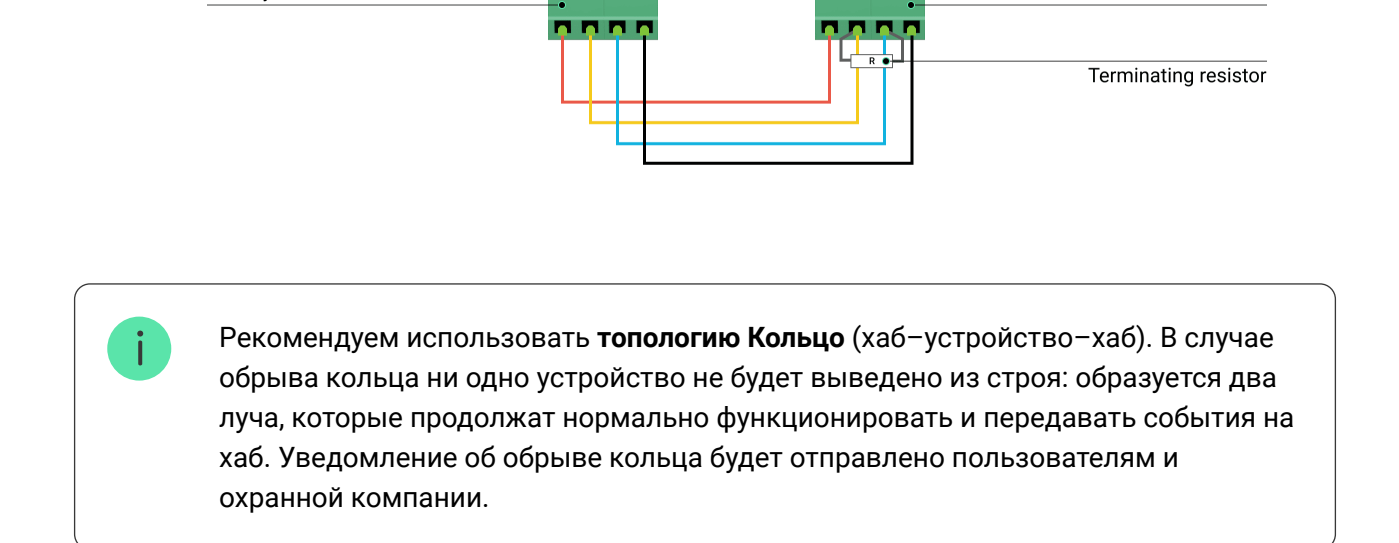

 Временно закрепите панель SmartBracket на вертикальной поверхности или в углу при помощи двустороннего скотча или другого временного крепежа. Это нужно для проведения тестов датчика. Высота установки — 2,4 метра.

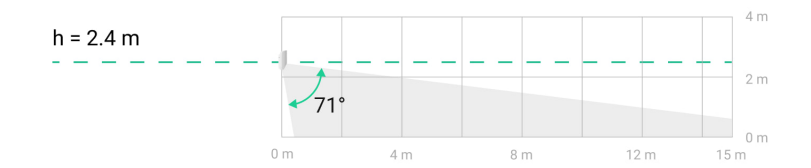

- 7. Установите датчик на крепежную панель SmartBracket и заблокируйте замок для SmartBracket.
- 8. Включите питание линий в **РКО-приложении Ajax**:
  - Хаб → Настройки <sup>(☉)</sup> → Линии → Питание линий

### 9. Добавьте датчик в систему.

- 10. Проведите тест работоспособности.
- 11. Если тесты пройдены успешно, закрепите панель SmartBracket комплектными шурупами на вертикальной поверхности. Используйте по меньшей мере две точки фиксации (одна из них — в перфорированной части крепления над тампером). Тампер реагирует на попытки взломать

или открыть крышку корпуса — уведомление об этом поступит в приложения Ajax.

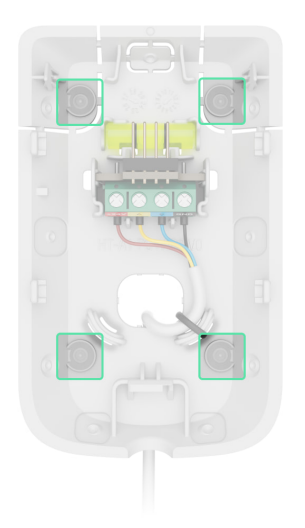

Чтобы зафиксировать SmartBracket в углу — нужно вкрутить комплектные шурупы в боковые углубления. Используйте по меньшей мере две точки фиксации (одна из них — в перфорированной части крепления над тампером).

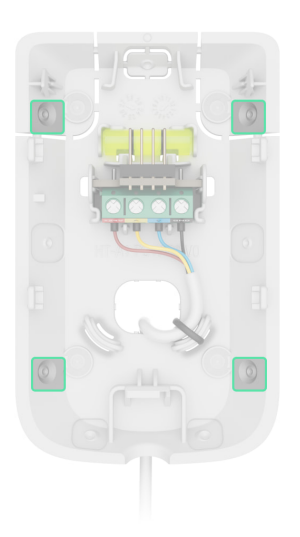

Если используете другие средства крепления, убедитесь, что они не повреждают и не деформируют крепежную панель.

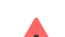

спользуйте прусторонний скоти только пля временного крепления

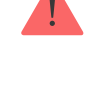

Закреплённое на скотч устройство может отклеиться от поверхности в любой момент. Пока устройство закреплено на скотче, тампер не сработает, если кто-то попытается оторвать датчик от поверхности.

12. Установите датчик на крепежную панель SmartBracket и заблокируйте его замком. Замок для SmartBracket имеет тампер и нужен для более надежного крепления и защиты датчика от быстрого демонтажа. Тампер реагирует на попытку разблокировать замок — уведомление об этом поступит в приложения Ajax.

# Добавление в систему

Superior MotionProtect Plus G3 Fibra совместим только с Hub Hybrid (2G) и Hub Hybrid (4G). Добавлять и настраивать устройства Superior могут только авторизованные партнеры Ajax Systems в **PRO-приложениях Ajax**.

Виды учётных записей и их права

### Прежде чем добавить устройство

- 1. Установите PRO-приложение Ajax.
- 2. Войдите в PRO-аккаунт или создайте новый.
- 3. Выберите пространство или создайте новое.
- 4. Добавьте хотя бы одну виртуальную комнату.
- **5.** Добавьте в пространство совместимый хаб. Убедитесь, что хаб включен и имеет доступ к интернету: через Ethernet и/или сотовую сеть.
- **6.** Убедитесь, что пространство не находится в режиме охраны и не обновляется. Для этого проверьте его статус в приложении Ajax.

### Добавление на хаб

Доступно два способа добавления устройств через **PRO-приложение Aiax**:

автоматически и вручную.

### Автоматически Вручную

Чтобы добавить устройство автоматически:

- **1.** Откройте **PRO-приложение Ajax**. Выберите хаб, на который нужно добавить Superior MotionProtect Plus G3 Fibra.
- 2. Перейдите во вкладку Устройства 🕒 и нажмите Добавить устройство.
- **3.** Выберите **Добавить все устройства Fibra**. Хаб просканирует линии Fibra. После этого будут показаны все устройства, подключенные к хабу, но еще не добавленные в систему.

Сканирование также доступно в меню Линии хаба:

Хаб  $\rightarrow$  Настройки  $\rightarrow$  Линии  $\rightarrow$  Добавить все устройства Fibra.

- **4.** Выберите нужное устройство из списка. После нажатия начнет мигать светодиодный индикатор этого устройства, что поможет идентифицировать его.
- **5.** Введите имя устройства, укажите комнату и группу охраны, если **режим групп** включен.
- 6. Нажмите Сохранить.

Если датчик успешно привязан к хабу, он исчезнет из списка доступных для добавления.

Обновление статусов устройств зависит от настроек Fibra. Значение по умолчанию – 36 секунд. Если не удалось дооавить устроиство, проверьте корректность проводного соединения и попробуйте еще раз. Если на хаб уже добавлено максимальное количество устройств (для Hub Hybrid — 100), при попытке добавить новое устройство вы получите уведомление об ошибке.

Superior MotionProtect Plus G3 Fibra работает только с одним хабом. При добавлении датчика на новый хаб обмен данными со старым хабом прекращается. Superior MotionProtect Plus G3 Fibra остается в списке устройств старого хаба, его можно удалить вручную.

# Тест работоспособности

В системе Ајах предусмотрено несколько тестов для правильного выбора места установки устройств. Для Superior MotionProtect Plus G3 Fibra доступны:

- Тест уровня сигнала Fibra чтобы определить уровень сигнала в месте установки устройства.
- Тест зоны обнаружения чтобы проверить, как датчик реагирует на движение и маскирование в месте установки.
- Калибровка сенсора маскирования чтобы зафиксировать характеристики поля зрения датчика на месте установки. Эти характеристики будут использоваться в качестве референтных значений для выявления маскирования.
- Диагностика устройства чтобы проверить, корректно ли работают все встроенные сенсоры датчика.

### Иконки

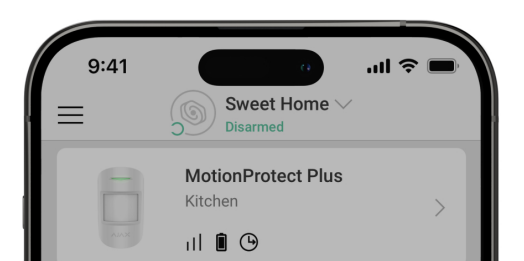

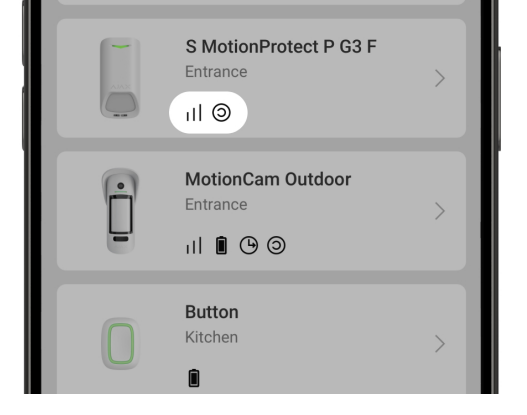

Иконки отображают некоторые из состояний Superior MotionProtect Plus G3 Fibra. Проверить их можно в приложении Ajax во вкладке **Устройства**.

| Иконка | Значение                                                                                                    |
|--------|----------------------------------------------------------------------------------------------------|
| 11]    | Уровень сигнала Fibra — отображает уровень сигнала связи между хабом и<br>устройством. Рекомендуемое значение: 2–3 деления.<br><b>Узнать больше</b> |
|        |                                                                                                    |
| 5      | доступно обновление прошивки. Описание и запуск обновления доступны в состояниях и настройках устройства.                                           |
| (24)   | Датчик работает в режиме <b>Всегда активен</b> .                                                                                                    |
|        | Узнать больше                                                                                                    |
| Â      | Замок для крепежной панели SmartBracket не заблокирован.                                                                                            |
| G      | Включена задержка на вход и/или выход.<br><mark>Узнать больше</mark>                                                                                |
| 0      | Устройство работает в <b>Ночном режиме</b> .                                                                                                    |
|        | Узнать больше                                                                                                    |
| 8      | Обнаружено маскирование устройства.                                                                                                    |
| (I)    | Устройство автоматически отключено из-за превышения количества тревог.                                                                              |

| 2               | Узнать больше                                                                                                 |
|-----------------|----------------------------------------------------------------------------------------------------|
| <b>છ</b> ્ય     | Устройство принудительно отключено.<br><mark>Узнать больше</mark>                                             |
| Ŀ               | Оповещения о тревогах тампера устройства принудительно выключены.<br><mark>Узнать больше</mark>               |
| ço<br>Qu        | Устройство выключено до первого снятия системы с охраны.<br><mark>Узнать больше</mark>                        |
| ፲ ና<br>~ወ       | Оповещения о тревогах тампера сирены отключены до первого снятия<br>системы с охраны.<br><b>Узнать больше</b> |
| Offline         | Устройство потеряло связь с хабом или хаб потерял связь с сервером Ajax<br>Cloud.                             |
| Not transferred | Устройство не было перенесено на новый хаб.<br><b>Узнать больше</b>                                           |

### Состояния

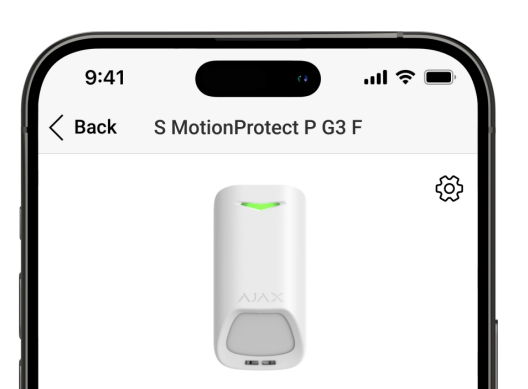

| ſ            | Temperature<br>24°C            |
|--------------|--------------------------------|
| Ŵ            | Fibra signal strength          |
| $\mathbf{V}$ | Connection via Fibra<br>Online |
|              | Lino voltogo                   |

Состояния отображают информацию об устройстве и его рабочие параметры. О состояниях Superior MotionProtect Plus G3 Fibra можно узнать в приложении Ajax:

- 1. Перейдите во вкладку Устройства 🕒.
- **2.** Выберите Superior MotionProtect Plus G3 Fibra в списке.

| Параметр                       | Значение                                                                         |
|--------------------------------|----------------------------------------------------------------------------------|
|                                | Отображает ошибку переноса данных на<br>новый хаб:                               |
| Импорт данных                  | <ul> <li>Не удалось — устройство не было<br/>перенесено на новый хаб.</li> </ul> |
|                                | Узнать больше                                                                    |
|                                | Нажатие на (і́) открывает список<br>неисправностей устройства.                   |
| Неисправность                  | Поле появляется только при обнаружении<br>неисправности.                         |
|                                | Если нажать на (i), появляется окно с<br>инструкцией по обновлению прошивки      |
| Доступна новая версия прошивки | устройства.                                                                      |
|                                | Поле отображается, если доступна новая<br>версия прошивки.                       |
|                                |                                                                                  |
|                                | Температура устройства.                                                          |
|                                | Допустимая погрешность между значением в                                         |

|                            | приложении и температурой помещения составляет 2 °C.                                                                                                    |
|----------------------------|----------------------------------------------------------------------------------------------------|
| Температура                | Значение обновляется, как только устройство фиксирует изменение температуры хотя бы на 1 °C.                                                                     |
|                            | Вы можете настроить сценарий по<br>температуре для управления устройствами<br>автоматизации.                                                                     |
|                            | Узнать больше                                                                                                    |
|                            | Уровень сигнала между хабом и Superior<br>MotionProtect Plus G3 Fibra. Рекомендуемое<br>значение: 2–3 деления.                                                   |
| Уровень сигнала Fibra      | Fibra — проводная технология, протокол для<br>передачи событий и тревог.                                                                                         |
|                            | Узнать больше                                                                                                    |
|                            | Состояние соединения между хабом и<br>датчиком:                                                                                                    |
| Соединение по каналу Fibra | • В сети — устройство на связи с хабом.                                                                                                    |
|                            | <ul> <li>Не в сети — устройство потеряло связь с<br/>хабом. Проверьте подключение устройства<br/>к хабу.</li> </ul>                                              |
| Напряжение на линии        | Значение напряжения на линии Fibra, к<br>которой подключено устройство.                                                                                          |
|                            | Состояние тампера, реагирующего на попытку<br>оторвать устройство от поверхности или<br>нарушить целостность корпуса:                                            |
| Корпус                     | <ul> <li>Открыто — устройство снято с крепежной<br/>панели SmartBracket или нарушена<br/>целостность его корпуса. Проверьте<br/>крепление устройства.</li> </ul> |
|                            | <ul> <li>Закрыто — устройство установлено на<br/>крепежную панель SmartBracket.<br/>Целостность корпуса и крепёжной панели</li> </ul>                            |

|                  | не нарушена. Нормальное состояние.<br>Узнать больше                                                                                                    |
|------------------|----------------------------------------------------------------------------------------------------|
|                  | Состояние тампера, реагирующего на<br>разблокировку замка для крепежной панели<br>SmartBracket:                                                                |
| Крепежная панель | • Не заблокирован — замок для<br>SmartBracket разблокирован или нарушена<br>его целостность. Проверьте замок и<br>крепление устройства.                        |
|                  | <ul> <li>Заблокировано — замок для SmartBracket<br/>заблокирован. Целостность корпуса и<br/>крепёжной панели не нарушена.<br/>Нормальное состояние.</li> </ul> |
|                  | Узнать больше                                                                                                    |
|                  | Состояние сенсора обнаружения маскирования:                                                                                                    |
|                  | • <b>Тревога</b> — обнаружено маскирование.                                                                                                    |
| Антимаскирование | <ul> <li>Включено — система антимаскирования<br/>включена. Маскирование не обнаружено.</li> </ul>                                                              |
|                  | <ul> <li>Выключено — система антимаскирования<br/>выключена. Маскирование не будет<br/>определяться.</li> </ul>                                                |
|                  | Узнать больше                                                                                                    |
| Всегда активен   | Когда опция включена, датчик постоянно<br>находится в режиме охраны, фиксирует<br>движение и поднимает тревогу.                                                |
|                  | Узнать больше                                                                                                    |
|                  | Показывает статус функции принудительного отключения устройства:                                                                                               |
|                  | • Нет — устройство работает должным                                                                                                    |

|                               | <ul> <li>Полностью — устройство полностью<br/>исключёно из работы системы.<br/>Устройство не выполняет команды<br/>системы и не сообщает о тревогах и других<br/>событиях.</li> </ul>                                                                                                    |
|-------------------------------|----------------------------------------------------------------------------------------------------|
| Принудительное отключение     | <ul> <li>Только корпус — администратор хаба<br/>выключил оповещение о тревоге тампера.</li> </ul>                                                                                                    |
|                               | <ul> <li>По количеству тревог — устройство<br/>автоматически выключено после<br/>превышения количества тревог.<br/>Количество тревог для<br/>автоматического отключения<br/>устройств задается в настройках хаба в<br/>РRО-приложении Ајах.</li> </ul>                                                                                                    |
| Отключение до снятия с охраны | <ul> <li>Показывает статус настройки отключения устройства до снятия с охраны:</li> <li>Нет – устройство работает в штатном режиме.</li> <li>Полностью – устройство полностью исключено из работы системы до первого снятия с охраны. Устройство не выполняет команды системы и не сообщает о тревогах и других событиях.</li> <li>Только корпус – оповещения о тревоге тампера отключены до первого снятия с охраны.</li> <li>Узнать больше</li> </ul> |

### Реакция на тревоги

Показывает, как датчик будет реагировать на тревогу:

образом и передает все события.

• Мгновенная тревога — устройство в

|                                  | только зафиксирует вторжение.                                                                                                    |
|----------------------------------|----------------------------------------------------------------------------------------------------|
| Режим работы                     | <ul> <li>Вход/Выход — если установлена задержка,<br/>устройство в режиме охраны запускает<br/>обратный отсчет и не поднимает тревогу<br/>до его завершения.</li> </ul>                                      |
|                                  | <ul> <li>Дублирующий — датчик дублирует<br/>задержки от устройств типа Вход/Выход.<br/>Но если дублирующий датчик<br/>самостоятельно зафиксирует вторжение,<br/>он сразу активирует тревогу.</li> </ul>     |
| Задержка на вход                 | Задержка на вход (задержка включения<br>тревоги)— время, которое есть у<br>пользователя, чтобы снять с систему охраны<br>после входа в охраняемую зону.                                                     |
|                                  | Узнать больше                                                                                                    |
| Задержка на выход                | Задержка на выход (задержка включения<br>охраны) — время, которое есть у пользователя<br>для выхода из охраняемой зоны после<br>включения режима охраны.                                                    |
|                                  | Узнать больше                                                                                                    |
| Охранять в Ночном режиме         | При включении датчик переходит в состояние охраны во время активации <b>Ночного режима</b> .                                                                                                    |
|                                  | Узнать больше                                                                                                    |
| Задержка на вход в Ночном режиме | Время задержки на вход в <b>Ночном режиме</b> .<br>Задержка на вход (задержка включения<br>тревоги) — время, которое есть у<br>пользователя, чтобы снять с систему охраны<br>после входа в охраняемую зону. |
|                                  | Узнать больше                                                                                                    |
|                                  | Время задержки на вход в <b>Ночном режиме</b> .<br>Задержка на выход (задержка включения<br>тревоги) – это время, которое есть у<br>пользователя для выхода из помещения                                    |

| Задержка на выход в Ночном режиме | после активации Ночного режима.                                                                                                    |
|-----------------------------------|----------------------------------------------------------------------------------------------------|
|                                   | Узнать больше                                                                                                    |
| Задержки в Ночном режиме          | Время задержки в <b>Ночном режиме</b> , когда<br>устройство работает в режиме работы<br><b>Дублирующий</b> . Время, которое имеет<br>пользователь на отключение <b>Ночного режима</b><br>(задержка включения тревоги) после<br>срабатывания датчика типа вход/выход.<br><b>Узнать больше</b> |
| Прошивка                          | Версия прошивки устройства.                                                                                                    |
| Идентификатор                     | Идентификатор устройства. Также доступен<br>на QR-коде на корпусе устройства и коробке.                                                                                                    |
| Устройство №                      | Номер устройства. Этот номер передаётся на<br>ПЦН в случае тревоги или события.                                                                                                    |
| Линия №                           | Номер линии хаба, к которой подключено<br>устройство. Отображается при условии<br>подключения устройства по топологии <b>Луч</b> .                                                                                                    |
| Кольцо №                          | Номер кольца хаба, к которому подключено<br>устройство. Отображается при условии<br>подключения устройства по топологии<br><b>Кольцо</b> .                                                                                                    |

# Настройка

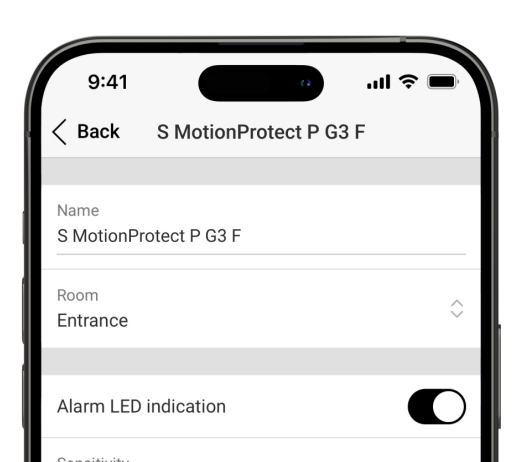

| Normal        | $\diamond$ |
|---------------|------------|
| Anti-masking  |            |
| Always active |            |
|               |            |

Чтобы изменить настройки датчика Superior MotionProtect Plus G3 Fibra, в приложении Ajax:

- 1. Перейдите во вкладку Устройства 🕒.
- **2.** Выберите **Superior MotionProtect Plus G3 Fibra** в списке.
- 3. Перейдите в Настройки 🔅.
- 4. Установите необходимые параметры.
- 5. Нажмите Назад, чтобы новые настройки сохранились.

| Настройка            | Значение                                                                                                    |
|----------------------|----------------------------------------------------------------------------------------------------|
|                      | Имя устройства. Отображается в списке<br>устройств хаба, текстах SMS и уведомлений в<br>ленте событий.      |
| Имя                  | Чтобы изменить имя устройства, нажмите на<br>текстовое поле.                                                |
|                      | Имя может содержать до 24 символов<br>латиницей или до 12 кириллицей.                                       |
|                      | Выбор виртуальной комнаты, к которой<br>приписан Superior MotionProtect Plus G3 Fibra                       |
| Комната              | Название комнаты отображается в текстах<br>SMS и уведомлений в ленте событий.                               |
| LED-индикация тревог | Когда опция выключена, светодиодный<br>индикатор устройства не оповещает о<br>тревогах и сработках тампера. |
| Антимаскирование     | Если опция включена, устройство будет<br>обнаруживать маскирование.                                         |

При включенной опции датчик постоянно работает в режиме охраны и обнаруживает движение.

### Узнать больше

Всегда активен

| Активиров                       | ать сирену                                                                                                    |  |
|---------------------------------|----------------------------------------------------------------------------------------------------|--|
| Если зафиксировано движение     | Если опция включена, <b>СИРЕНЫ</b> ,<br>подключенные к системе, активируются при<br>обнаружении движения устройством.                                                                                                    |  |
| Если зафиксировано маскирование | Если опция включена, <b>СИРЕНЫ</b> ,<br><b>подключенные к системе</b> , активируются при<br>обнаружении маскирования.<br>Поле отображается и активно, если включена<br>опция <b>Антимаскирование</b> .                                                                                                    |  |
| Реакция на тревоги              |                                                                                                    |  |
| Режим работы                    | <ul> <li>Выберите, каким образом устройство будет реагировать на тревогу:</li> <li>Мгновенная тревога – устройство в режиме охраны охраной поднимает тревогу, как только зафиксирует вторжение.</li> <li>Вход/Выход – если установлена задержка, устройство в режиме охраны запускает обратный отсчет и не поднимает тревогу до его завершения.</li> <li>Дублирующий – датчик дублирует задержки от устройств типа Вход/Выход. Но если дублирующий датчик самостоятельно зафиксирует вторжение, он сразу активирует тревогу.</li> </ul> |  |
| Задержка на вход                | Выбор времени задержки на вход: от 5 до 255<br>секунд.<br>Задержка на вход (задержка включения<br>тревоги) — время, которое есть у<br>пользователя на отключение режима охраны                                                                                                    |  |

|                                   | Узнать больше                                                                                                    |
|-----------------------------------|----------------------------------------------------------------------------------------------------|
| Задержка на выход                 | Выбор времени задержки на выход: от 5 до<br>255 секунд.<br>Задержка на выход (задержка включения<br>тревоги) —время, которое есть у пользователя<br>для выхода из помещения после включения<br>режима охраны.<br><b>Узнать больше</b>                             |
| Охранять в Ночном режиме          | При включении датчик переходит в состояние<br>охраны во время активации <b>Ночного режима</b> .<br><b>Узнать больше</b>                                                                                                    |
| Задержка на вход в Ночном режиме  | Время задержки на вход в <b>Ночном режиме</b> : от<br>5 до 255 секунд.<br>Задержка на вход (задержка включения<br>тревоги) — время, которое есть у<br>пользователя на выключение <b>Ночного</b><br><b>режима</b> после входа в помещение.<br><b>Узнать больше</b> |
| Задержка на выход в Ночном режиме | Время задержки на выходе в <b>Ночном режиме</b> :<br>от 5 до 255 секунд.<br>Задержка на выход (задержка активации<br>тревоги) — время, которое есть у<br>пользователя для выхода из помещения<br>после включения <b>Ночного режима</b> .<br><b>Узнать больше</b>  |
|                                   | Время задержки в <b>Ночном режиме</b> : от 5 до<br>255 секунд.<br>Это время, которое есть у пользователя на<br>отключение <b>Ночного режима</b> (задержка<br>включения тревоги) после сработки датчика                                                            |

| Задержки в Ночном режиме        | типа вход/выход.<br>Настройка отображается, если устройство<br>работает в режиме работы <b>Дублирующий</b> и<br>если включена опция <b>Охранять в ночном</b><br><b>режиме</b> .<br><b>Узнать больше</b>                                                                          |
|---------------------------------|----------------------------------------------------------------------------------------------------|
| Обновление прошивки             | Переводит устройство в режим обновления прошивки при наличии новой версии.                                                                                                    |
| Тест уровня сигнала Fibra       | Переводит устройство в режим теста уровня<br>сигнала Fibra.<br>Тест позволяет проверить уровень сигнала<br>между хабом и устройством по проводному<br>протоколу передачи данных Fibra, чтобы<br>определить оптимальное место установки.<br><b>Узнать больше</b>                  |
| Тест зоны обнаружения           | Переводит датчик в режим теста зоны<br>обнаружения.<br>Опция позволяет проверить сенсоры<br><b>движения</b> и <b>маскирования</b> . Тест помогает<br>удостовериться, что устройство установлено<br>правильно и реагирует на все потенциальные<br>угрозы.<br><b>Узнать больше</b> |
| Калибровка сенсора маскирования | Запускает калибровку сенсора маскирования<br>для корректной работы устройства, а также<br>чтобы устройство могло мгновенно<br>обнаруживать попытки маскирования его<br>сенсоров.<br><b>Узнать больше</b>                                                                         |
| Диагностика устройства          | Запускает диагностику устройства, чтобы<br>проверить, правильно ли работают<br>встроенные сенсоры: ИК-сенсор движения,<br>микроволновый сенсор К-диапазона и сенсор<br>маскирования                                                                                              |

|                               | Узнать больше                                                                                                    |
|-------------------------------|----------------------------------------------------------------------------------------------------|
| Руководство пользователя      | Открывает руководство пользователя Superior<br>MotionProtect Plus G3 Fibra в приложении Ajax.                                                                                                    |
| Принудительное отключение     | Позволяет пользователю отключить<br>устройство, не удаляя его из системы.                                                                                                    |
|                               | Доступны три опции:                                                                                                    |
|                               | <ul> <li>Нет — датчик работает в обычном режиме<br/>и передаёт все события.</li> </ul>                                                                                                    |
|                               | <ul> <li>Полностью — датчик не будет выполнять<br/>команды системы и участвовать в<br/>сценариях автоматизации, а система будет<br/>игнорировать тревоги и другие<br/>уведомления устройства.</li> </ul>         |
|                               | <ul> <li>Только корпус — система будет<br/>игнорировать только уведомления о<br/>срабатывании тампера устройства.</li> </ul>                                                                                     |
|                               | Узнать больше                                                                                                    |
|                               | Система также может автоматически отключать устройства по превышению установленного количества тревог.                                                                                                    |
|                               | Узнать больше                                                                                                    |
|                               | Позволяет пользователю выключить<br>устройство до снятия с охраны.                                                                                                    |
|                               | Доступны три опции:                                                                                                    |
|                               | <ul> <li>Нет — устройство работает в штатном<br/>режиме.</li> </ul>                                                                                                    |
| Отключение до снятия с охраны | <ul> <li>Полностью — устройство полностью<br/>исключено из работы системы до первого<br/>снятия с охраны. Устройство не выполняет<br/>команды системы и не сообщает о<br/>тревогах и других событиях.</li> </ul> |

|                    | <ul> <li>Только корпус — оповещения о тревоге<br/>тампера отключены до первого снятия с<br/>охраны.</li> </ul> |  |
|--------------------|----------------------------------------------------------------------------------------------------|--|
|                    |                                                                                                    |  |
|                    |                                                                                                    |  |
|                    | Узнать больше                                                                                                  |  |
| Удалить устройство | Отвязывает датчик от хаба и удаляет его<br>настройки.                                                          |  |

# Калибровка сенсора маскирования

Калибровка сенсора маскирования необходима для корректной работы устройства и мгновенного обнаружения им попытки перекрыть поле зрения сенсоров. Калибровка запускается автоматически после **добавления устройства в систему**. Если устройству не удалось откалибровать сенсор маскирования, система отправит оповещение об этом пользователям и на ПЦН, а также отобразит соответствующую неисправность в **состояниях** устройства.

Процедуру калибровки сенсора маскирования можно запустить вручную. Например, если автоматическая калибровка не удалась или место установки устройства было изменено.

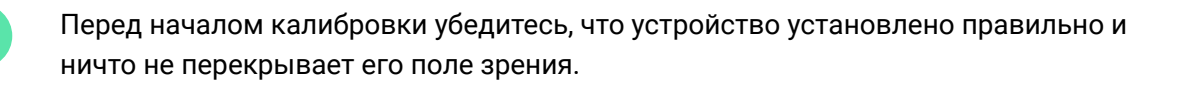

Чтобы запустить калибровку сенсора маскирования, в приложении Ајах:

- 1. Перейдите в меню Устройства 🕒.
- 2. Выберите Superior MotionProtect Plus G3 Fibra из списка.
- **3.** Перейдите в Настройки <sup>(</sup>
- 4. Перейдите в меню Калибровка сенсора маскирования.
- 5. Нажмите Начать.

- **6.** Если калибровка прошла успешно, нажмите **Закрыть**, чтобы вернуться к настройкам. Если не удалось откалибровать устройство, убедитесь, что устройство установлено правильно и ничто не перекрывает его поле зрения. Нажмите **Перезапустить**.

# Диагностика устройства

Диагностика устройства позволяет проверить, корректно ли работают все встроенные сенсоры устройства. Во время теста система проверяет ИКсенсор движения, микроволновый сенсор К-диапазона, а также сенсор маскирования. Устройство проводит диагностику встроенных сенсоров автоматически на постоянной основе. Как только будет обнаружена неисправность, система отправит соответствующее уведомление пользователям и на ПЦН.

Кроме того, процедуру диагностики устройства можно запустить вручную в приложениях Ajax.

Перед тем как приступить к диагностике устройства, убедитесь, что объект снят с охраны, а система не выполняет другой тест.

Чтобы запустить диагностику устройства, в приложении Ајах:

- 1. Перейдите в меню Устройства 🕒.
- 2. Выберите Superior MotionProtect Plus G3 Fibra из списка.
- 3. Перейдите в Настройки 🔅.
- 4. Перейдите в меню Диагностика устройства.
- 5. Нажмите Начать.
- **6.** Если диагностика устройства прошла успешно, нажмите **Готово**, чтобы вернуться к настройкам. Если некоторые сенсоры неисправны, рекомендуем обратиться в сервисный центр.

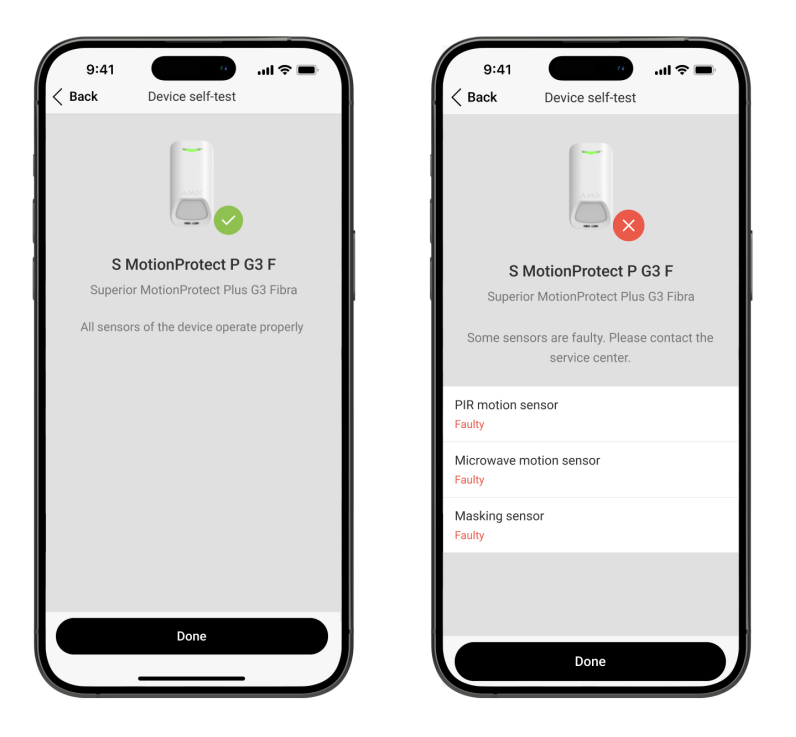

Пользователи и ПЦН получат соответствующее уведомление о результате теста после его завершения.

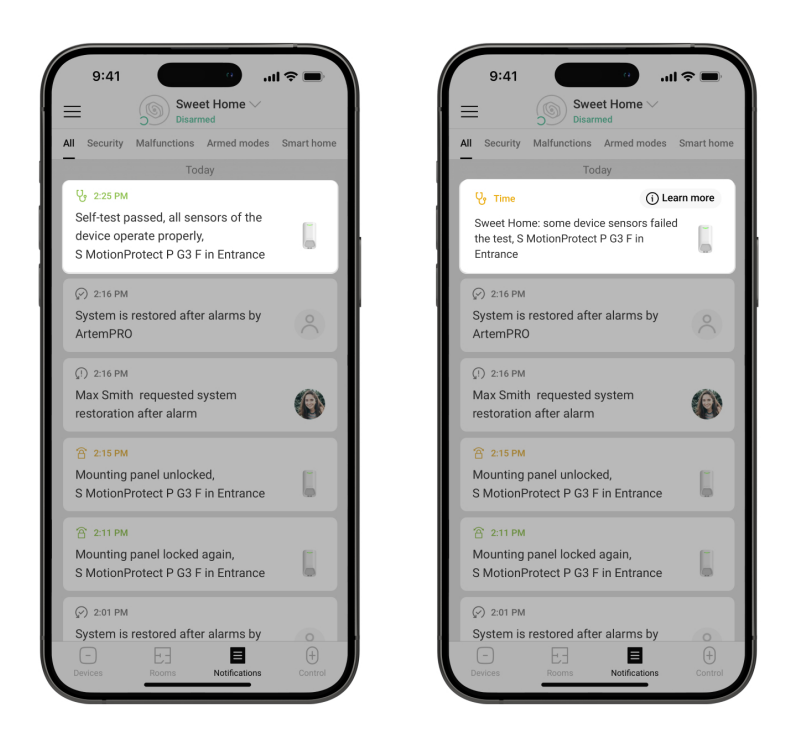

### Индикация

Светодиодный индикатор **Superior MotionProtect Plus G3 Fibra** может гореть красным или зеленым, в зависимости от состояния устройства.

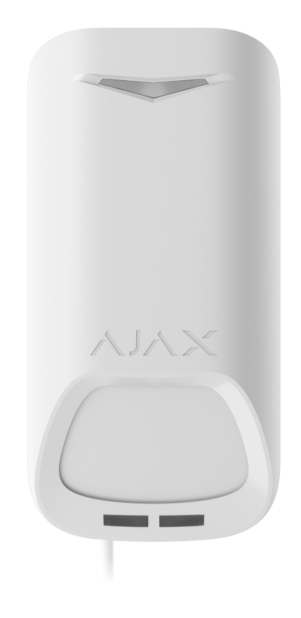

| Индикация                                                                               | Событие                                                                                                    | Примечание    |
|-----------------------------------------------------------------------------------------|----------------------------------------------------------------------------------------------------|---------------|
| Мигает зеленым с<br>периодичностью 0,3 секунды<br>три раза.                             | Обнаружение тревоги, когда<br>устройство не добавлено на<br>хаб.                                                                                     |               |
| Мигает зеленым с<br>периодичностью 0,3 секунды<br>шесть раз.                            | Устройство удалено из хаба.                                                                                                    |               |
| Часто мигает зелёным.                                                                   | Устройство выбрано для<br>добавления на хаб среди<br>перечня найденных путем<br>сканирования линий Fibra.                                            |               |
| Горит зеленым примерно 0,6<br>секунды.                                                  | <ul> <li>Тревога по движению.</li> <li>Тревога тампера.</li> <li>Обнаружено<br/>маскирование/<br/>восстановлено<br/>нормальное состояние.</li> </ul> |               |
| Постоянно горит зеленым и<br>гаснет на 0,6 секунды в<br>случае обнаружения<br>движения. | Для устройства выполняется<br>тест зоны обнаружения<br>сенсора движения.                                                                             | Узнать больше |

| Постоянно горит красным и<br>гаснет в случае обнаружения<br>маскирования. После<br>устранения маскирования<br>снова загорается красным. | Для устройства выполняется<br>тест зоны обнаружения<br>сенсора маскирования. | Узнать больше                                                                                                    |
|----------------------------------------------------------------------------------------------------|------------------------------------------------------------------------------|----------------------------------------------------------------------------------------------------|
| Горит зеленым 0,5 секунды и<br>гаснет на 0,5 секунды.                                                                                   | Выполняется калибровка<br>сенсора маскирования.                              | Узнать больше                                                                                                    |
| Загорается красным<br>примерно на 1 секунду<br>каждые 4 секунды.                                                                        | Аппаратная ошибка<br>устройства или<br>неисправность его сенсоров.           | Устройство нуждается в<br>техническом обслуживании.<br>Обратитесь в нашу <b>службу</b><br><b>технической</b><br><b>поддержки</b> .                                                                                                    |
| Загорается красным<br>примерно на 1 секунду<br>каждые 13 секунд.                                                                        | Не удалось откалибровать<br>сенсор маскировки.                               | Убедитесь, что устройство<br>установлено правильно и<br>ничто не перекрывает его<br>поле зрения, и перезапустите<br>калибровку.<br>Если индикация повторяется,<br>обратитесь в нашу <mark>службу</mark><br><b>технической</b><br><b>поддержки</b> . |

### Неисправность

Если в устройстве обнаружена неисправность (например, отсутствует связь по протоколу Fibra), в приложении Ajax в левом верхнем углу иконки устройства отображается счетчик неисправностей.

Все неисправности можно увидеть в состояниях устройства. Поля с неисправностями будут подсвечиваться красным.

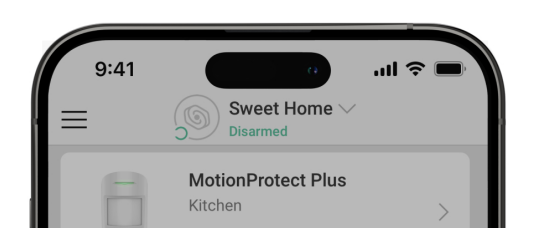

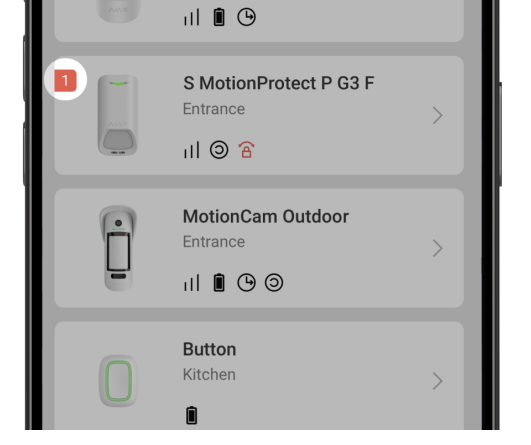

### Неисправность отображается, если:

- Температура устройства выходит за допустимые пределы.
- Замок для крепежной панели не заблокирован (сработка тампера).
- Открыт корпус устройства (сработка тампера).
- Отсутствует связь с хабом по протоколу Fibra.
- ИК-сенсор неисправен.
- Микроволновый сенсор К-диапазона неисправен.
- Сенсор маскировки неисправен.
- Не удалось откалибровать сенсор маскировки.

### Обслуживание

Регулярно проверяйте работоспособность датчика. Очищайте его корпус от пыли, паутины и других загрязнений по мере их появления. Используйте мягкую сухую салфетку, предназначенную для ухода за техникой.

Не используйте для очистки клавиатуры вещества, содержащие спирт, ацетон, бензин и другие активные растворители.

### Технические параметры

Все технические характеристики

Соответствие стандартам

Настройка в соответствии с требованиями EN 50131

### Гарантия

Гарантия на продукцию общества с ограниченной ответственностью «Аджакс Системс Манюфекчуринг» действует 2 года после покупки.

Если устройство работает некорректно, рекомендуем сначала обратиться в службу технической поддержки: в большинстве случаев технические вопросы могут быть решены удалённо.

Гарантийные обязательства

Пользовательское соглашение

Связаться с технической поддержкой:

- email
- Telegram
- Номер телефона: 0 (800) 331 911

Произведено ООО «АС МАНЮФЕКЧУРИНГ»

# Подпишитесь на рассылку о безопасной жизни. Без спама

Email

Подписаться